# COME ISCRIVERSI AL TEST DI VERIFICA DELLA PREPARAZIONE INIZIALE

- 1) Andare sull'Home Page di Ateneo: <u>www.uninsubria.it</u>
- 2) Voce: Servizi Web della Segreteria Studenti

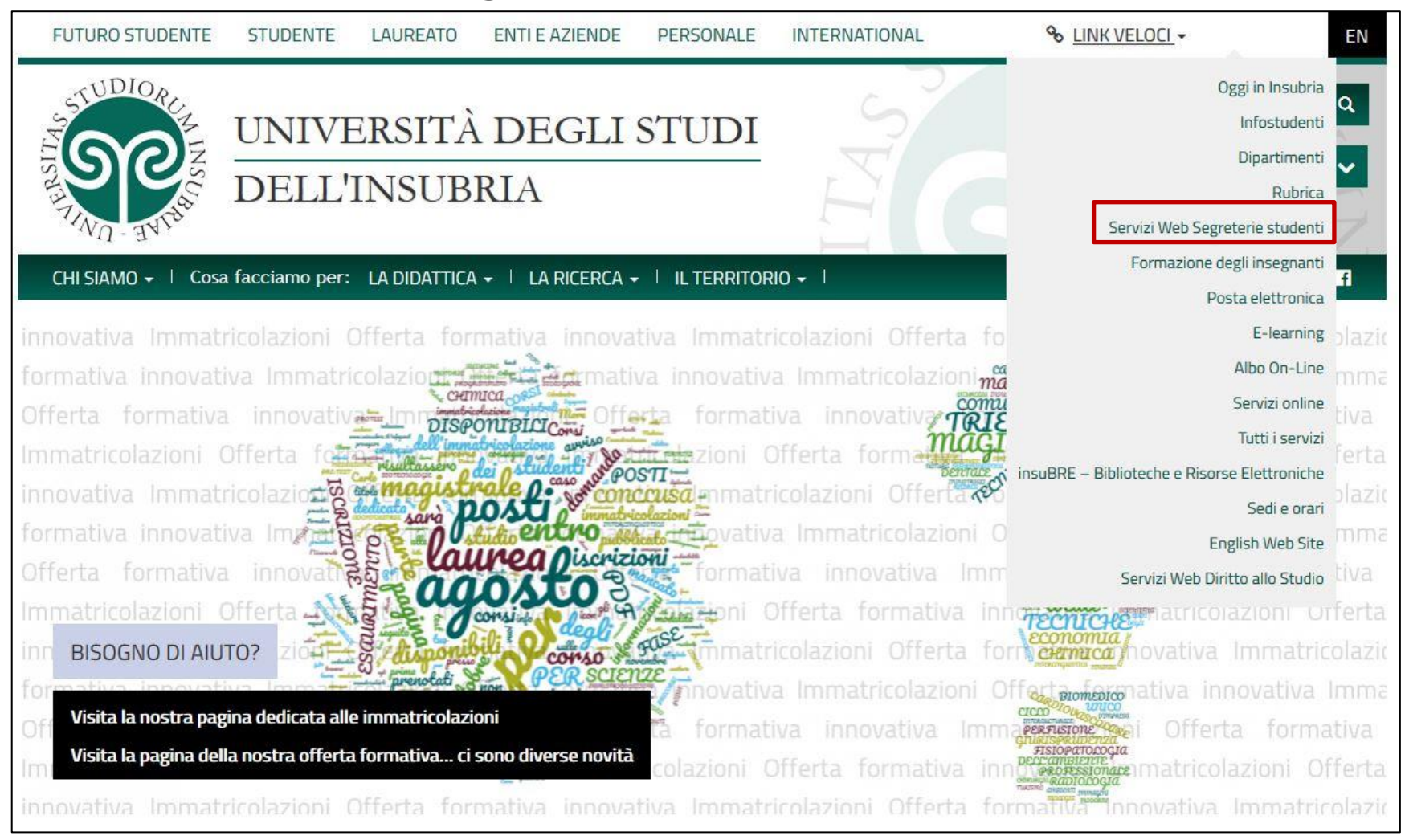

## 3) Accedere con Login e password

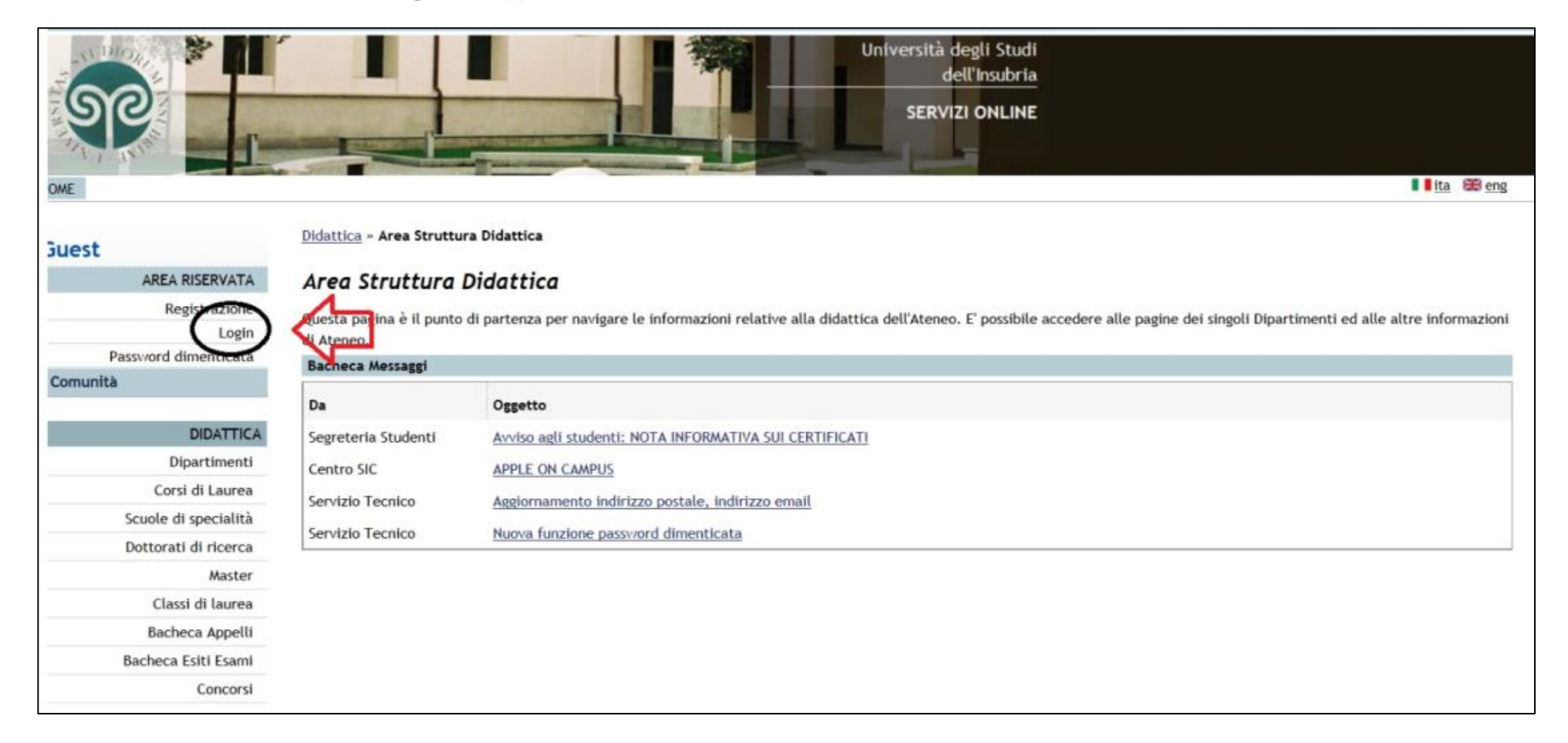

# 4) Una volta entrati nel proprio profilo personale...

| Logout                                                             | Data 10/08/                                                                                   | /2015                    |            |            |          |  |  |  |
|--------------------------------------------------------------------|-----------------------------------------------------------------------------------------------|--------------------------|------------|------------|----------|--|--|--|
| Cambra Passviord                                                   | immatricolazione:                                                                             | CONTRACT DEL TUDITAD     |            |            |          |  |  |  |
| Comunita                                                           | Corso di studio: [A012] - SCIENZE DEL TURISMO<br>Ordinamento: [A012-13] - SCIENZE DEL TURISMO |                          |            |            |          |  |  |  |
| HOME                                                               | Percorso di studio: [GEN]                                                                     | - PERCORSO COMUNE        |            |            |          |  |  |  |
| Messaggi                                                           | Situazione iscrizioni                                                                         |                          |            |            |          |  |  |  |
| Anagrafica                                                         |                                                                                               |                          | 1          |            |          |  |  |  |
| Iscrizioni                                                         | Anno accademico                                                                               | Corso di Studio          | Anno corso | Data       | Tipo     |  |  |  |
| Libretto                                                           | 2015/2016                                                                                     | A012 SCIENZE DEL TURISMO | 1          | 10/08/2015 | In corso |  |  |  |
| Plano Carriera                                                     |                                                                                               |                          |            |            |          |  |  |  |
| Esoneri                                                            |                                                                                               |                          |            |            |          |  |  |  |
| Pagamenti                                                          |                                                                                               |                          |            |            |          |  |  |  |
| Autocertificazione                                                 |                                                                                               |                          |            |            |          |  |  |  |
| Autodichiarazioni                                                  |                                                                                               |                          |            |            |          |  |  |  |
| Scelta percorso                                                    |                                                                                               |                          |            |            |          |  |  |  |
| Test di Ammissione                                                 |                                                                                               |                          |            |            |          |  |  |  |
| Esami di Stato                                                     |                                                                                               |                          |            |            |          |  |  |  |
| Test di Valutazione                                                |                                                                                               |                          |            |            |          |  |  |  |
| Immatricolazione                                                   |                                                                                               |                          |            |            |          |  |  |  |
| 200 Ore                                                            |                                                                                               |                          |            |            |          |  |  |  |
| Borse di Studio                                                    |                                                                                               |                          |            |            |          |  |  |  |
| Scelta Lingue                                                      |                                                                                               |                          |            |            |          |  |  |  |
| ESAN                                                               |                                                                                               |                          |            |            |          |  |  |  |
|                                                                    |                                                                                               |                          |            |            |          |  |  |  |
| Appelli                                                            |                                                                                               |                          |            |            |          |  |  |  |
| Appelli<br>Prove parziali                                          |                                                                                               |                          |            |            |          |  |  |  |
| Appelli<br>Prove parziali<br>Bacheca prenotazioni                  |                                                                                               |                          |            |            |          |  |  |  |
| Appelli<br>Prove parziali<br>Bacheca prenotazioni<br>Bacheca esiti |                                                                                               |                          |            |            |          |  |  |  |

Anni FC

0

Cond

NO

# 5) ...selezionare dall'elenco ESAMI la voce appelli

| Maccaggi                                                                                                    |   |                                           |                | 10/09/2015   |                         |                   |                                                   |
|----------------------------------------------------------------------------------------------------|---|-------------------------------------------|----------------|--------------|-------------------------|-------------------|---------------------------------------------------|
| Anagrafica                                                                                                    |   | ISTITUZIONI DI DIRITTO PRIVATO            | 16/09/2015     | 22/08/2015   | 8° appello              | 2014/2015         | FEOLA MARIA DOMINIQUE ENZA, POZZOLI GIORGIO       |
| Iscrizioni<br>Libretto                                                                                                    |   | ISTITUZIONI DI DIRITTO PUBBLICO           | 15/09/2015     | 21/08/2015   | 8° appello              | 2014/2015         | GRASSO GIORGIO, PANZERI LINO                      |
| Plano Carriera                                                                                                    | - |                                           |                | 10/04/2015   |                         |                   |                                                   |
| Esoneri                                                                                                    | 2 | LINGUA INGLESE                            | 18/09/2015     | 24/08/2015   | 9° appello              | 2014/2015         | COLOMBAI ORIETTA, GRASSO ARIANNA                  |
| Pagamenti                                                                                                    |   |                                           |                | 16 (08 /3015 |                         |                   |                                                   |
| Autocertificazione                                                                                                    |   | SOCIOLOGIA GENERALE                       | 10/09/2015     | 05/09/2015   | 8° appello              | 2014/2015         | DE ROSA MIRIAM STEFANIA, MAZZUCOTELLI SALICE SILV |
| Autodichiarazioni                                                                                                    |   |                                           |                | 08/08/2015   |                         | A CONTRACTOR OF A |                                                   |
| Scelta percorso                                                                                                    | • | STATISTICA SOCIALE                        | 02/09/2015     | 28/08/2015   | 8° appello              | 2014/2015         | CANTALUPPI GABRIELE, GALMARINI UMBERTO            |
| Test di Ammissione                                                                                                    | 6 |                                           |                | 03/08/2015   | and the support         |                   |                                                   |
| Esami di Stato                                                                                                    |   | TEST DI VERIFICA DELLA PREPARAZIONE INIZI | ALE 06/10/2015 | 05/10/2015   | test di verifica VARESE | 2015/2016         |                                                   |
| Test di Valutazione                                                                                                    |   |                                           |                |              |                         |                   |                                                   |
| Immatricolazione                                                                                                    |   | /                                         |                |              |                         |                   |                                                   |
| 200 Ore                                                                                                    |   |                                           |                |              |                         |                   |                                                   |
| B.1.1 0.1.0                                                                                                    |   |                                           |                |              |                         |                   |                                                   |
| Borse di Studio                                                                                                    |   |                                           |                |              |                         |                   |                                                   |
| Borse di Studio<br>Scelta Lingue                                                                                                    | / |                                           |                |              |                         |                   |                                                   |
| Borse di Studio<br>Scelta Lingue                                                                                                    | / |                                           |                |              |                         |                   |                                                   |
| Borse di Studio<br>Scelta Lingue<br>ESAMI                                                                                                    | / |                                           |                |              |                         |                   |                                                   |
| Borse di Studio<br>Scelta Lingue<br>ESAMI<br>Appelli                                                                                                    | / |                                           |                |              |                         |                   |                                                   |
| Borse di Studio<br>Scelta Lingue<br>ESAMI<br>Prote parzioli<br>Bacheca prenotazioni                                                                                               | / |                                           |                |              |                         |                   |                                                   |
| Borse di Studio<br>Scelta Lingue<br>ESAMI<br>Prote parzioli<br>Bacheca prenotazioni<br>Bacheca esiti                                                                              | / |                                           |                |              |                         |                   |                                                   |
| Borse di Studio<br>Scelta Lingue<br>ESAMI<br>Prote parziati<br>Bacheca prenotazioni<br>Bacheca esiti<br>INIZIATIVE                                                                | / |                                           |                |              |                         |                   |                                                   |
| Borse di Studio<br>Scelta Lingue<br>ESAMI<br>Prote parziatri<br>Bacheca prenotazioni<br>Bacheca esiti<br>INIZIATIVE<br>Iniziative                                                 | / |                                           |                |              |                         |                   |                                                   |
| Borse di Studio<br>Scelta Lingue<br>ESAMI<br>Prote parziati<br>Bacheca prenotazioni<br>Bacheca esiti<br>INIZIATIVE<br>Iniziative<br>DIDATTICA                                     | / |                                           |                |              |                         |                   |                                                   |
| Borse di Studio<br>Scelta Lingue<br>ESAMI<br>Prote paratelli<br>Prote paratelli<br>Bacheca prenotazioni<br>Bacheca esiti<br>INIZIATIVE<br>Iniziative<br>DIDATTICA<br>Dipartimenti | / |                                           |                |              |                         |                   |                                                   |

## 6) Selezionare Test di Verifica della preparazione iniziale (cliccando sul Libretto. Attenzione nella scelta della sede di iscrizione)

| Anagrafica           |
|----------------------|
| Iscrizioni           |
| Libretto             |
| Piano Carriera       |
| Esoneri              |
| Pagamenti            |
| Autocertificazione   |
| Autodichiarazioni    |
| Scelta percorso      |
| Test di Ammissione   |
| Esami di Stato       |
| Test di Valutazione  |
| Immatricolazione     |
| 200 Ore              |
| Borse di Studio      |
| Scelta Lingue        |
| ESAM                 |
| Appelli              |
| Prove parziali       |
| Bacheca prenotazioni |
| Bacheca esiti        |
| INIZIATIVE           |
| Iniziative           |
| DIDATTICA            |
| Dipartimenti         |
| Corsi di Laurea      |

|   | ISTITUZIONI DI DIRITTO PRIVATO               | 16/09/2015 | 22/08/2015               | 8° appello              | 2014/2015 | FEOLA MARIA DOMINIQUE ENZA, POZZOLI GIORGIO         |
|---|----------------------------------------------|------------|--------------------------|-------------------------|-----------|-----------------------------------------------------|
| 8 | ISTITUZIONI DI DIRITTO PUBBLICO              | 15/09/2015 | 21/08/2015<br>10/09/2015 | 8° appello              | 2014/2015 | GRASSO GIORGIO, PANZERI LINO                        |
| 2 | LINGUA INGLESE                               | 18/09/2015 | 24/08/2015<br>13/09/2015 | 9° appello              | 2014/2015 | COLOMBAI ORIETTA, GRASSO ARIANNA                    |
|   | SOCIOLOGIA GENERALE                          | 10/09/2015 | 16/08/2015<br>05/09/2015 | 8° appello              | 2014/2015 | DE ROSA MIRIAM STEFANIA, MAZZUCOTELLI SALICE SILVIA |
|   | STATISTICA SOCIALE                           | 02/09/2015 | 08/08/2015<br>28/08/2015 | 8° appello              | 2014/2015 | CANTALUPPI GABRIELE, GALMARINI UMBERTO              |
| 2 | TEST DI VERIFICA DELLA PREPARAZIONE INIZIALE | 06/10/2015 | 03/08/2015<br>05/10/2015 | test di verifica VARESE | 2015/2016 |                                                     |

selezionare il libretto

## 7) La procedura è andata a buon fine se...

| TEST DI VERIFICA   | DELLA PREPAR | AZIONE INIZIALE | E - [GIU0566] | ] - test di verifica COMO |              |          | S      |
|--------------------|--------------|-----------------|---------------|---------------------------|--------------|----------|--------|
| Numero Iscrizione  | e: 1 su 38   |                 |               |                           |              |          |        |
| Tipo Prova: scritt | :0           | ~               |               | <i>x</i>                  |              |          |        |
| Giorno             | Ora          | Edificio        | Aula          | Riservato per             | Docenti      | Cancella | Stampa |
|                    |              |                 |               | 1                         | Cognome Nome |          |        |
| 21/09/2015         | 12:00        |                 |               | Nessun partizionamento    |              | ×        | 4      |

#### Non serve stampare la ricevuta. Gli Uffici faranno il controllo in vista del Test.

Buon lavoro!

La Segreteria Didattica